## How to Run Apple Updates on JAMF Self-Service.

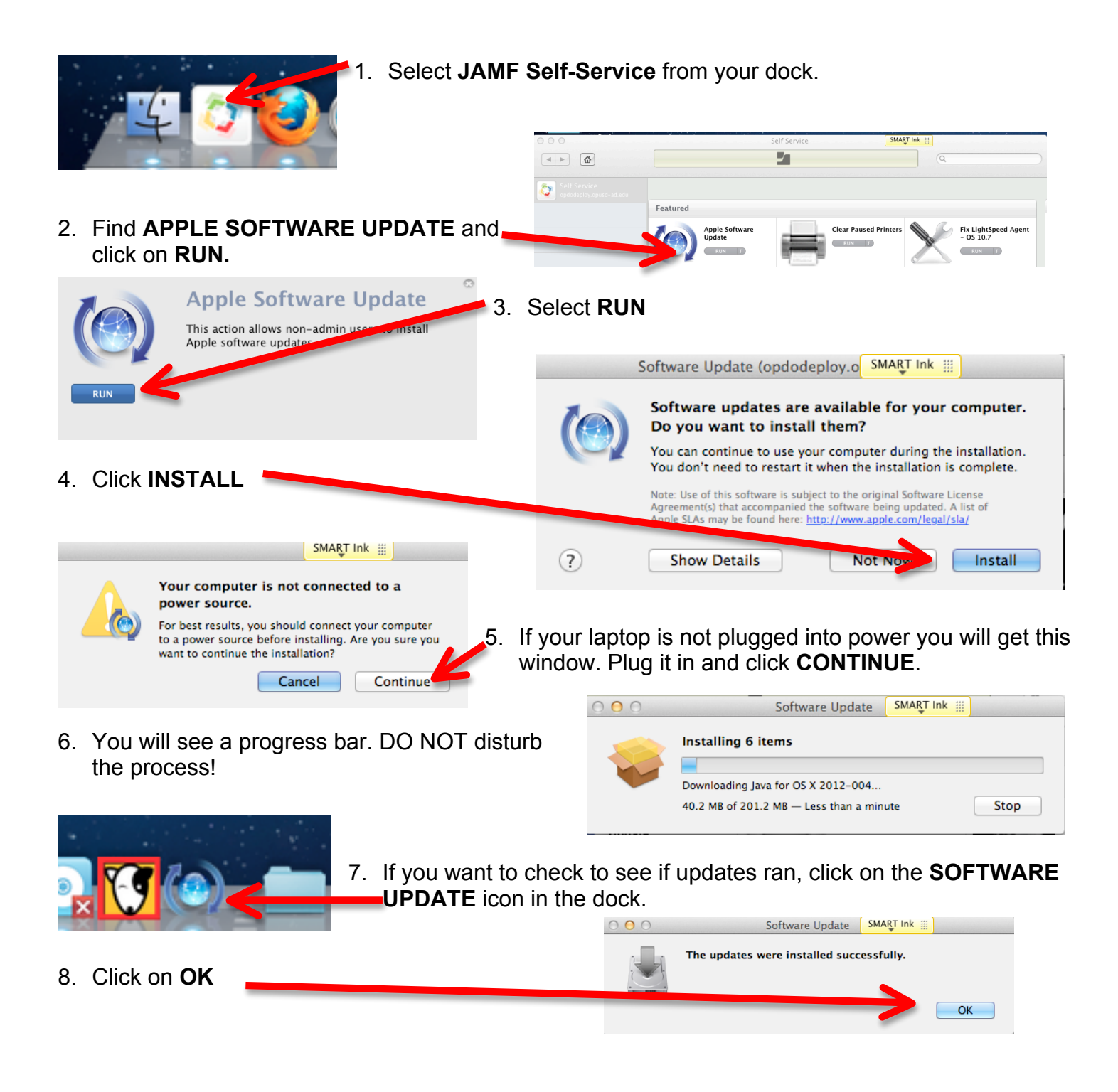